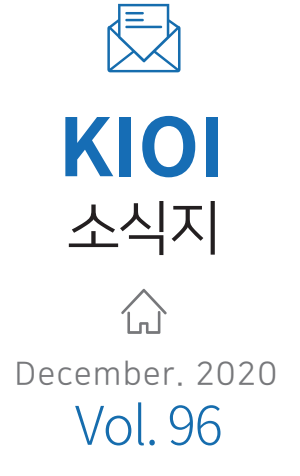

커

버

# 스 토 리 FTA-PASS NEWS FTA-PASS STUDY FTA-PASS 자주 묻는 질문

### CONTENTS

# **FTA-PASS NEWS**

○ 2020년도 FTA-PASS 개선 아이디어 공모전 결과 ○ 2020년도 FTA-PASS 주요 기능개선 모아보기

## **FTA-PASS STUDY**

○ 사용하기 쉬운 FTA-PASS 13편 - 원산지포괄확인서 발급 방법

# FTA-PASS 자주 묻는 질문 ○ 포괄기간이 만료된 원산지확인서 갱신 방법

# 2020년도 FTA-PASS 개선 아이디어 공모전 결과

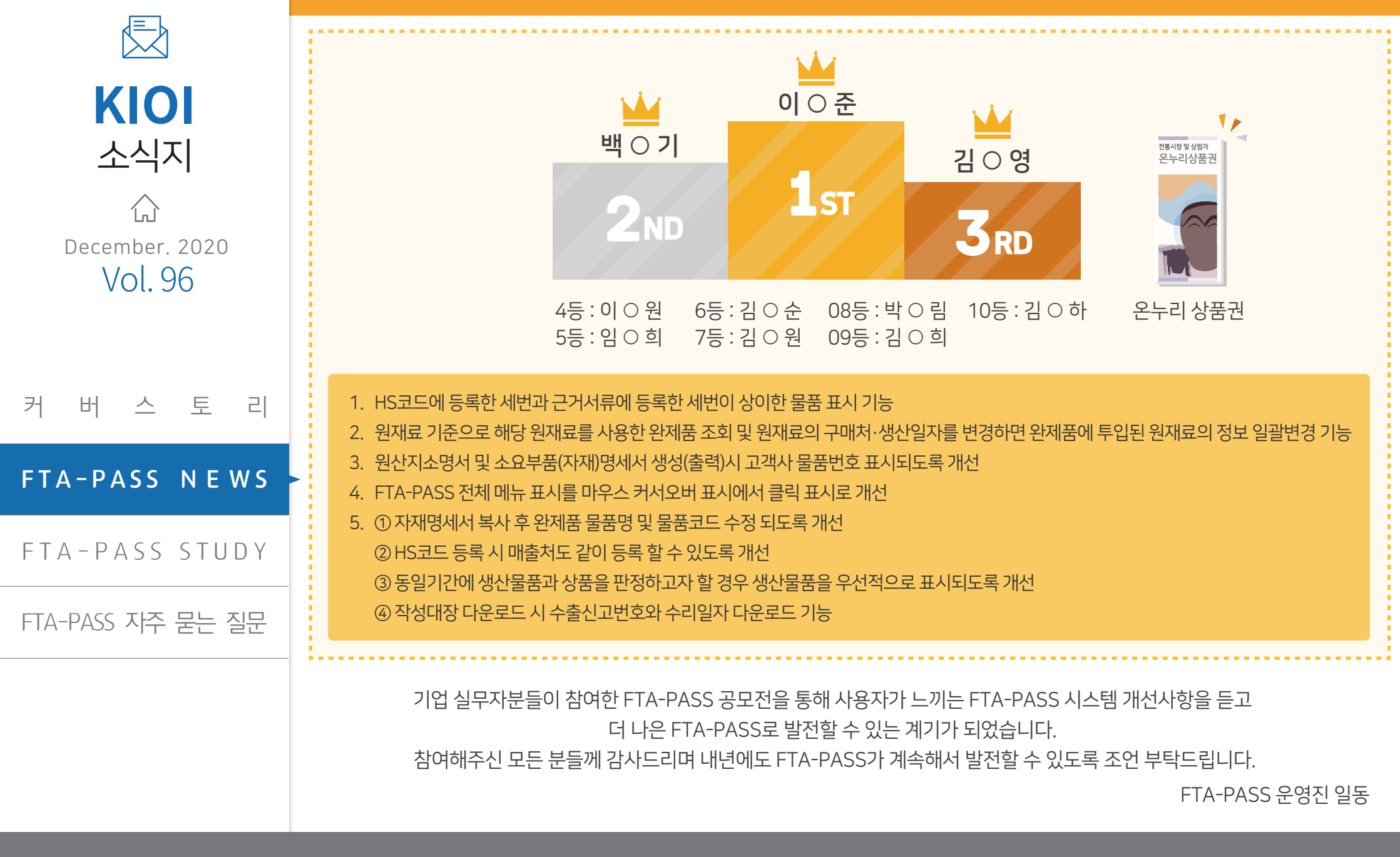

www.origin.or.kr

# 2020년도 FTA-PASS 주요 기능개선 모아보기

올 한 해 FTA-PASS 주요 개선기능을 알려드립니다. FTA-PASS를 많이 활용해 주셔서 감사드리며 2021년도에 더 발전된 모습으로 다시 찾아뵙겠습니다.

**KIOI** 

커

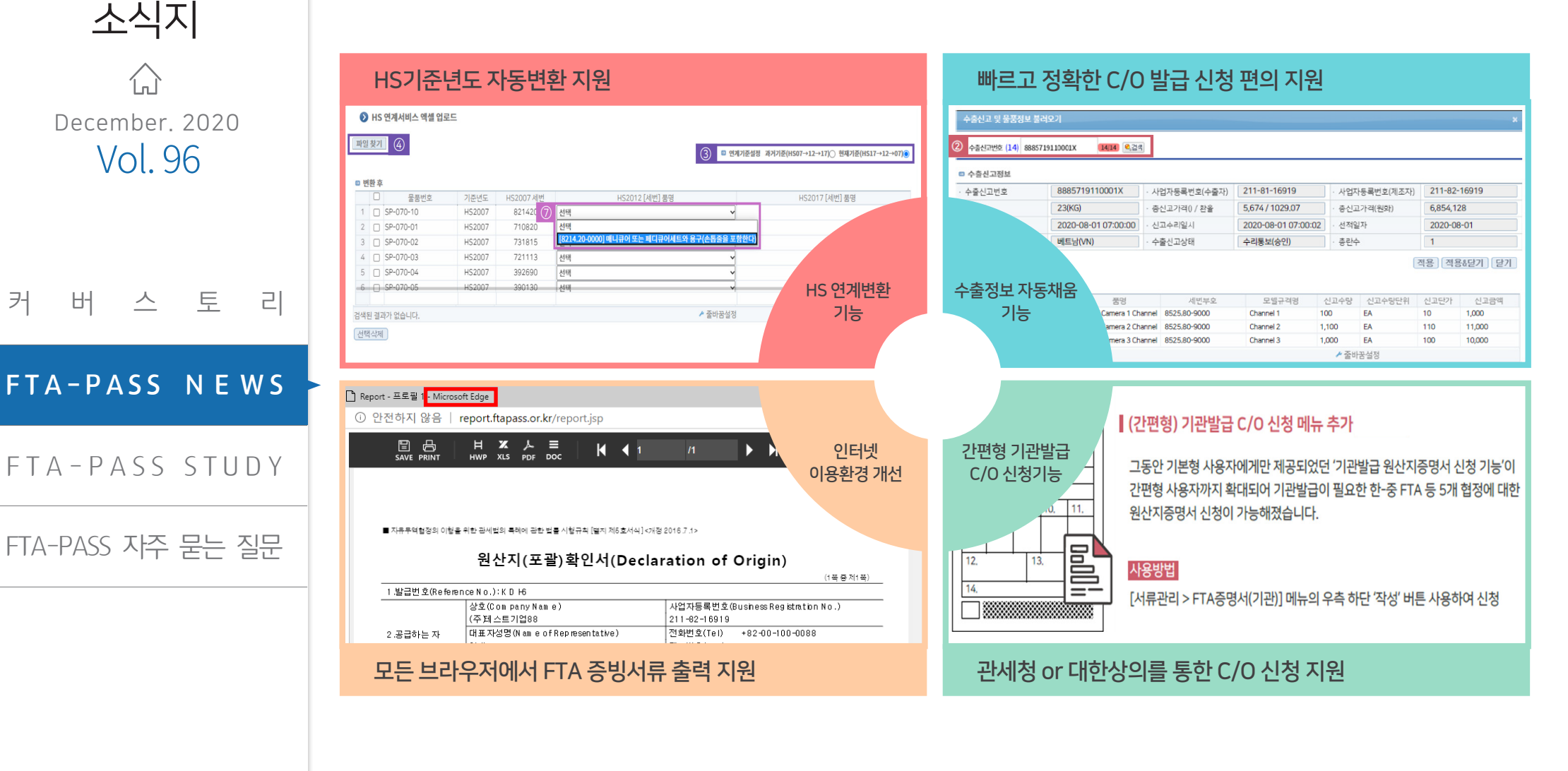

#### www.origin.or.kr

| 승급 받는사                    | : 쇠송세품을 | 을 공급 받는사들 검색버튼을 통해 검색입   | ſĽ Ľľ.         |                   |  |  |  |  |  |
|---------------------------|---------|--------------------------|----------------|-------------------|--|--|--|--|--|
| <ul> <li>공급받는자</li> </ul> |         |                          |                |                   |  |  |  |  |  |
| 공급 받는자                    | ⊖상호     | SP-085-00-K 한라전자 (2) 옥검색 | · 사업자번호        | 019-00-00000      |  |  |  |  |  |
|                           | ⊖대표자성명  | 고한라                      | · E-mail       | hanrago@halla.com |  |  |  |  |  |
|                           | • 전화번호  | +82-2-5355-6264          | · 팩스번호         | +82-2-6264-5355   |  |  |  |  |  |
|                           | · 주소    | 서울특별시 강남구 강남대로 115       | . 원산지요청서번<br>호 | <b>Q</b> ,24      |  |  |  |  |  |

1

#### 메뉴 활용 ② 검색버튼 클릭 후 공급 받는자 선택 - 거래처 정보 수정시 [기준정보 > 거래처] 메뉴 활용

① 검색버튼 클릭 후 공급 하는자 선택 - 자사정보 수정 시 [시스템관리>기업관리]

우측하단

#### 작성 ·기준정보 ·원산지확인서 · 일괄판정 작성버튼 ·거래정보 신청서 작성 서명권자 확인 원산지확인서 발급 저장 Soyeon Kim 공급 받는지 작 성 자(Deckrer) 직 위(Title) 발급 공급물품 명서 ZE AL SVDate <원산지포괄확인서 작성 방법> • 공급 하는자 : 최종제품을 공급 하는자 항목에는 자사정보가 자동으로 채워집니다. 변경하려면 검색버튼을 통해 변경하면 됩니다. - 자사정보수정 : [시스템관리 > 기업관리] 메뉴에서 수정

사업자번호

E-mail

팩스번호

번호

인증수출자 인증

211-82-16919

user88@test.go.kr

+82-00-100-0088

조회

#### <원산지확인서 발급 절차>

서류발급 메뉴 이동

홈 / 서류관리 / 원산지확인서

사용하기 쉬운 FTA-PASS 13편 : 원산지포괄확인서 발급 방법(1/2)

기초자료 등록

🕥 원산지확인서

세관장사전확인신청

⊖상호

⊖대표자성명

전화번호

주소

양수자통보

임대표88

+82-00-100-0088

custom88 (주)테스트기업88

경기도 성남시 분당구 야탑로205번길 8, 성남세관 (야탑동)

원산지확인서

🗈 공급 하는자

공급 하는자

원산지포괄확인서란? 수출물품의 생산에 사용되는 재료를 생산하거나 공급하는 자가 해당 상품의 원산지를 확인하여 작성한 서류

원산지 판정

# **۲** W,

1.1 December, 2020 Vol. 96

**KIOI** 

소식지

커 버 스 토 21

FTA-PASS NEWS

FTA-PASS STUDY

FTA-PASS 자주 묻는 질문

#### www.origin.or.kr

| KIOI<br>소식지<br>슈           | • 공급물품 명세 : 원산지포괄확인<br>작용협정                                                                                                    | 인서를 발행할 물품정보를 불러옵니다. 단, 판정(<br>《APTA ②한-EFTA ②한-EU ②한-뉴질렌드 ③한-미국<br>②한-영국(시뮬레이션)③한-인도 ③한-충국 ③한-충미 ②한-향<br>③한-태키 ③한-폐루 ②한-호주<br>양, 세번, H5기존년도전체났기, 등속여부<br>, 배출치미입여건,체여_                                                                     | 이 선행되어야 합니다.                                                 | × ③물품조회<br>④ 매출처 및<br>- 판정완 <u>료</u><br>④  ⑤ 원산지포                                  | 버튼 클릭<br>! 판정기간 확인 후 검색버튼 클릭<br>료 된 물품정보 조회<br>괄확인서 발행대상 물품 선택 |  |  |
|----------------------------|----------------------------------------------------------------------------------------------------|----------------------------------------------------------------------------------------------------|--------------------------------------------------------------|------------------------------------------------------------------------------------|----------------------------------------------------------------|--|--|
| December. 2020<br>Vol. 96  | • 매출기간 () () ~ () ~ () ~ () ~ () ~ () ~ () ~                                                                                                    | Image: [1개월 / 3개월 / 6개월 / 1년 / 당일 / 당월 / 당행]         020-11-11         Image: [1개월 / 3개월 / 6개월 / 1년 / 당일 / 당월 / 당행]         > 발급번호 금글 문화제의 [취금 발급 번호 / 판정기간발급 반         비튼을 클릭하시기 바랍니다.(자동조회 미지원)         번호       물품명         단호       물품명 | 1호] 불러오기 ※별급변호가 여러개인 경우 컴마(,)로<br>적용) 존<br>선 생산일자 매출처 매출일 판정 | 규분     ⑥ 적용 후 문       구분     ⑦ 포괄기간       평음후 닫기 닫기     ⑧ 저장버튼       일시 후     원산지종 | 받기 버튼 클릭<br>선택<br>클릭                                           |  |  |
| 커 버 스 토 리<br>FTA-PASS NEWS | Implified SP-08/-10       CCTV 카메라 1채널       1 채널       EA       HS2017       852580       2020-04-(*한라진재H 2020-05-(* 2020-11-111 17:25:39)       B3         Implified SP-087-10       CCTV 카메라 1채널       1 Hud       1 Hud       EA       LG2012       862580       2020-04-(*한라진재H 2020-05-(* 2020-11-111 17:25:39)       B3         Implified SP-087-10       CCTV 카메라 1채널       1 Hud       1 Hud       EA       LG2012       862580       2020-04-(*한由区新HUD 2020-05-(* 2020-11-111 17:25:39)       G*         Implified SP-087-10       CCTV 카메라 1채널       1 Hud       I Hud       I Hud       I I Hud       I I I I I I I I I I I I I I I I I I I |                                                                                                    |                                                              |                                                                                    |                                                                |  |  |
| FTA-PASS 자주 묻는 질문          | ● 서명권자 : 원산지선남자 성보기                                                                                                    | ↑ 기재되어야 합니다. 발급/삭성일자, 서명성보·<br>KIOI-8<br>※ 우리회사의 관리번호기제(자동생성)<br>(발급번호체계 설정방법. 시스템관리 > 환경설정 > 서류                                                                                                    | 를 확인 후 발급버튼을 눌러 죄송<br>· 발급/작성일자                              | 송발급 합니다.<br>2020-11-12 📷 [포쾔기간 시작일로                                                | ⑨ 발급버튼 클릭                                                      |  |  |
|                            | · 고객사 발급번호(선택사항)                                                                                                    | 탭)<br>※ 현대차 FTAHUB, 삼성전자 G-SRM 등 고객사 원산지관<br>리시스템 관리번호 기재<br>(예.20170700COMPANY000001)                                                                                                    | • 서명사용여부                                                     | ◉ 예 ○ 아니오                                                                          |                                                                |  |  |
|                            | · 작성자 / 직위<br>· 상호<br>· 주소                                                                                                    | 김소연      연구원       (주)테스트기업88         경기도 성납시 분당구 야탑로205번길 8, 성납세관 (야탑동)                                                                                                    | • 서명                                                         | Soyeon Kim                                                                         |                                                                |  |  |
|                            |                                                                                                    |                                                                                                    |                                                              | 목록으로) [미리보기] 9 [발급]                                                                |                                                                |  |  |

사용하기 쉬운 FTA-PASS 13편 : 원산지포괄확인서 발급 방법(2/2)

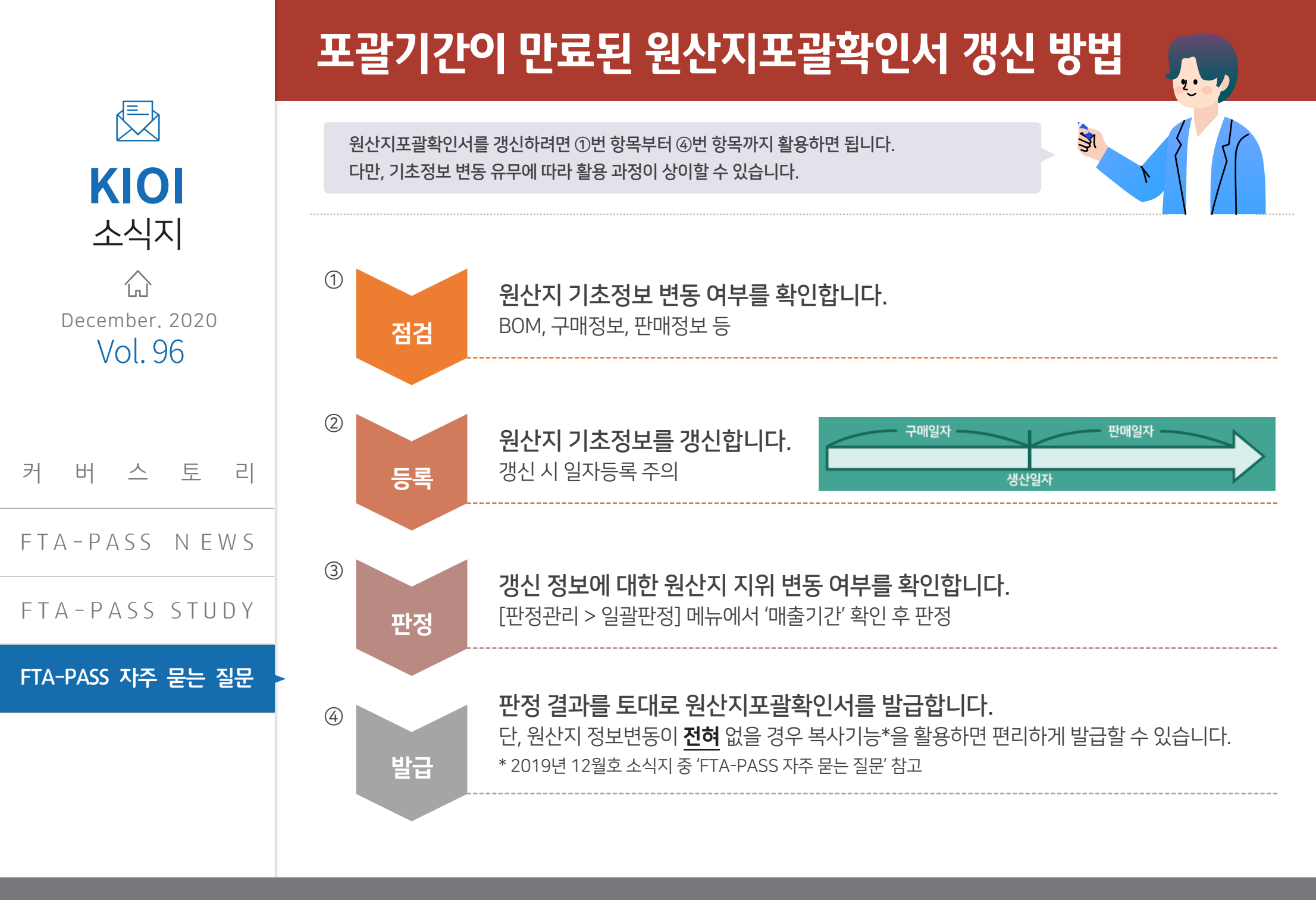

www.origin.or.kr